راهنمای اخذ کد رهگیری تاییدیه تحصیلی و سوابق تحصیلی از سامانه <u>emt.medu.ir</u>

(الزامی برای همه پذیرفته شدگان مقطع کارشناسی)

| ۰. ورود به سامانه  emt.medu.ir و انتخاب گزینه ثبت نام مدرک تحصیلی                                                                                                    |
|----------------------------------------------------------------------------------------------------|
| C 🕯 emt.medu.ir 🤄 🖄 🖾 🛣                                                                                                    |
| ا مفحه اصلی ۲۵ ثبت نام تاییدیه تحصیلی ⊑ پیگیری وضعیت تاییدیه 🖃 راهنمای ثبت نام ? سوالات متداول 📲 راهنمایی انتخاب نظام                                                                                    |
| )<br>جموری اطلامی ایران<br>وزارت آموزش و پرورش                                                                                                    |
|                                                                                                    |
| در این سامانه متقاضیان تاییدیه مدارک با درج مشخصات فردی و مشخصات مدرک تحصیلی خود از منطقه آموز ش و پرور ش صادر کننده مدرک، برای دانشگاه یا هر ساز مان استعلام                                            |
| کیرنده تقاضای استعلام مدرک تحصیلی نمایند.<br>بسر از انجاع مراجل شت.در خواست. شما هدرگدر و مشود که هموست براوکردیام ومرابل متقاف ایسال و مشود متقاف و متواند از طریح گزین هدیگر و تاریخ ه تصریل           |
| پس از انجام مراحل بب درخواست، سماره پیدیری منادر می سود که به صورت پیامک برای موبیل متعاصی از سال می سود. متعاصی می تواند از طریق کرینه پیدیری تاییدیه تحصینی<br>آخ بن وضعیت در خواست خود را مشاهده کند. |
| ، حرین و حسیب در عربست عود رد مسخف ست.<br>این در خواست در مناطق آموز ش و پرور ش بر رسی می شود و در صورت وجود و صحت مدرک تحصیلی متقاضی، بر اساس مدارک و مستندات موجود در آموز ش و پرور ش گواهی تاییدیه    |
| مدرک تحصیلی مورد نظر را صادر می نماید. این تاییدیه مدرک به صورت الکترونیک برای استعلاام گیرنده ار سال می شود.                                                                                            |
| مدارک موجود شامل دو مدرک تاییدیه تحصیلی و سوابق فارغ التحصیلی(ریز نمرات و محلهای تحصیل) است که برای ثبت نام در دانشگاهها و مراکز آموز ش عالی و کلیه ساز مانهای                                           |
| استعلام گیرنده صادر می شود و مبلغ دریافتی از متقاضی برای هر مدرک بیست دو هزار صد و ده تومان است.                                                                                                    |
| ثبت نام مدرک تحصیلی کپیگیری مدرک تحصیلی راهنمایی ثبت نام                                                                                                    |
|                                                                                                    |
|                                                                                                    |
|                                                                                                    |
|                                                                                                    |
|                                                                                                    |

S

| انتخاب نظام آموزشي و مقطع مطابق شکل زير                                                                                              | .۲ |
|----------------------------------------------------------------------------------------------------|----|
|                                                                                                    |    |
| t.medu.ir/Madrak/SelectNezamAmoozeshi.aspx                                                                                           |    |
| ی درگاه بانکی 🔰 دریافت کد پیگیری 🚺 انتخاب نظام و مقطع 🚽 کی مشخصات هویتی و تحصیلی 🚯 تایید اطلاعات 🔰 کی درگاه بانکی 👌 دریافت کد پیگیری |    |
| انتخاب نظام و مقطع آموز شی                                                                                                    |    |
|                                                                                                    |    |
| * استفاده از دکمه Back مرورگر، موجب اختلال در فرایند ثبت نام میشود و مسئولیت این اختلال با کاربر خواهد بود.                          |    |
| * متقاضی محترم در ثبت کد ملی خود کاملا دقت نمایند در صورتی که کد ملی اشتباه درج شده باشد تاییدیه میادر نمی شود و مبلغ قابل عودت نیست |    |
| و باید مجددا درخواست جدید ثبت کنید.                                                                                                  |    |
| دیپلم و پیش دانشگاهی                                                                                                    |    |
| ⊖نظام جديد 6.3.3 / مقطع متوسطه                                                                                                    |    |
| نظام سالی واحدی / مقطع متوسطه $\odot$                                                                                                |    |
| نظام سالی واحدی/ مقطع پیش دانشگاهی $\bigcirc$                                                                                        |    |
| نظام ترمی واحدی / مقطع متوسطه $\bigcirc$                                                                                             |    |
| نظام ترمی واحدی/ مقطع پیش دانشگاهی                                                                                                   |    |
| کنظام چہار سالہ / مقطع متوسطہ $\bigcirc$                                                                                             |    |
| ⊖نظام شش ساله / مقطع متوسطه                                                                                                    |    |
| راهنمایی                                                                                                    |    |
| دوره سه ساله متوسطه اول /نظام جدید $\bigcirc$                                                                                        |    |
| دوره سه ساله راهنمایی/نظام قدیم $\bigcirc$                                                                                           |    |
| ابتدایی                                                                                                    |    |
| دوره شش ساله ابتدایی/نظام جدید                                                                                                    |    |
| دور ه پنج ساله ابتدایی/نظام قدیم $\bigcirc$                                                                                          |    |
| دوره شش ساله ابتدایی/نظام قدیم $\bigcirc$                                                                                            |    |
|                                                                                                    |    |
| YUP3G                                                                                                    |    |
| لطفارکد امنیتو ، را وارد نمایید                                                                                                    |    |
|                                                                                                    |    |
|                                                                                                    |    |
|                                                                                                    |    |
|                                                                                                    |    |
|                                                                                                    |    |

۳. این مرحله مهم ترین مرحله درخواست می باشد، در این مرحله یکبار نوع مدرک را تاییدیه تحصیلی انتخاب نموده و مراحل را تا اخذ کد رهگیری
۳. این مرحله مهم ترین مرحله درخواست می باشد، در این مرحله یکبار نوع مدرک را تاییدیه تحصیلی انتخاب نموده و مراحل را تا اخذ کد رهگیری
ادامه دهید و کد رهگیری صادر شده توسط سامانه را ذخیره نمایید. پس از اخذ کد رهگیری تاییدیه مجدداً وارد فرم شده و از مرحله اول شروع
کنید و در مرحله انتخاب نوع مدرک، سوابق فارغ التحصیلی را انتخاب و تا انتهای مراحل و اخذ کد رهگیری سوابق ادامه دهید و کد رهایم شده و از مرحله اول شروع
صادر شده توسط سامانه در این مرحله را نیز دخیره نمایید.

نکته مهم: در هنگام ثبت نام غیر حضوری، در مرحله ارائه کد رهگیری، هر دو کد دریافت شده را وارد کنید.

| 5 دریافت کد پی | 🚺 درگاه بانکی                    | 3 تاييد اطلاعات                | 👌 🤰 مشخصات ھوہتی ر تحصیلی                                                        | l انتخاب نظامو مقطع                                            |
|----------------|----------------------------------|--------------------------------|----------------------------------------------------------------------------------|----------------------------------------------------------------|
|                |                                  |                                |                                                                                  | نوع مدرک                                                       |
| •              | ارغ النحصيلی(ويژه دانشگاه ها ) ? | ⊖سوابق فا                      | عا+ سایر سازمانها) 🥐                                                             | الیدیہ تحصیلی دانشگاہ ہ                                        |
|                |                                  | ست <u>توضیحات سوابق تحصیلی</u> | لی و بیوابق فارغ لتحصیلی هر دو ضروری ان<br>میلیکافی است – <u>توضیحات ناییدیه</u> | برای دانشگاه هاتاییدیه تحمی<br>برای سابر ساز مانها تاییدیه نحم |

| <b>5</b> دریافت کد پیگیری | 🚺 درگاه بانکی                    | 3 تاييد اطلاعات | 2 مشخصات ہویتی و تحصیلی                          | 1 انتخاب نظام و مقطع           |  |
|---------------------------|----------------------------------|-----------------|--------------------------------------------------|--------------------------------|--|
|                           |                                  |                 |                                                  | نوع مدرک                       |  |
|                           | , فارغ التحصيلي(ويژه دانشگاه ها) |                 | + سایر سازمانہا) 🥐                               | تاییدیه تحصیلی (دانشگاه ها     |  |
|                           | توضيحات سوابق تحصيلي             |                 | ید به این می می می می می می می می می می می می می |                                |  |
|                           |                                  |                 | یلی کافی است <u>توضیحات تاییدیه</u>              | برای سایر سازمانها تاییدیه تحص |  |